# نامألا ةزەجأ نم ليحرتلا PIX 500 Series Security Appliances قلدعملا نامألا ةزەجأ ىل ASA 5500 Series Adaptive Security Appliances

# تايوتحملا

<u>ةمدقملا</u> <u>ةىساسألا تابلطتملا</u> <u>جماربلاو ةزهجألا تابلطتم</u> <u>ةمدختسملا تانوكملا</u> <u>تاحالطصالا</u> <u>ىودىلا نىوكتلا لىوحت</u> 7.x يل PIX جمانرب رادص قىقرت copy tftp flash رمألا مادختساب PIX ناماً زاهج ةىڧرت <u>ةشاشلا عضو نم PIX نامأ زاهج ةىقرت</u> <u>Cisco ASA قيسنت يل| Cisco PIX Software 7.0 جمانرب نم ةمجاولا ءامسأ ليوحت</u> <u>ASA ىل PIX نم نىوكتلا خسن</u> <u>يوديلا قصللا/خسنلا :1 ةقيرطلا</u> <u> TFTP/FTP نم لىزنتلا :2 ةۋىرطلا</u> <u>ASA جمانرب نم 7.x رادصال اىلع PIX Software جمانرب نم 6.x رادصال نيوكت قيبطت</u> يوديلا نيوكتلا ليوجت - اوجالصاو عاطخالا فاشكتساً لىغشتلا ةداعا ةقرلح ىف ققرلاء زاهجلا أطخ ةلاسر <u>احىحص نىوكتلا ودبى ال</u> <u>FTP لثم تامدخلا ضعب لمعت ال</u> <u>Cisco Adaptive Security تامألا زامج لاتت الما دنع تنرتنالا يل لوصولا رذعتي</u> Appliance (ASA) ةلص تاذ تامولءم

# ەمدقملا

نامألا ةزهجأ ىلإ PIX 500 Series Security نامألا ةزهجأ نم ليحرتلا ةيفيك دنتسملا اذه حرشي قلدعملا ASA 5500 Series Adaptive Security Appliances.

.7 رادصإلا تاذ جماربلا BIX 506E و PIX 506 و PIX 501 نم لك معدي ال **:ةظحالم** 

ASA: نيوكت ىلإ PIX نيوكت ليوحتل ناتقيرط كانه

تاودألا ةدعاسمب ليوحت •

يودي ليوحت •

ةادألا ىلع دمتعم / ةادألا ىلع ينبم يلآ ليوحت

.ASA تانيوكت ىلإ PIX تانيوكت ليوحتل ةادأب موعدملا ليوحتلا مادختساب Cisco يصوت

تاليوحتب تمق اذإ ريوطتلل ةيلباق رثكأو عرساً تاودالا ةدعاسمب ليوحتلا ةقيرط نوكت ةميدقلا ةغايصلا نم لك ىلع طيسو نيوكت يف ةيلمعلا جارخإ يوتحي ،كلذ عمو .ةددعتم نامالا زامج ىلع طيسولا نيوكتلا تيبثت ىلع ةقيرطلا هذه دمتعت .ديدج ةلمج ءانبو كنكمي ال ،فدهلا زامجلا ىلع هتيبثت متي ىتح .ليوحتلا لامكإل فدهلا فيكتل لباقلا يئاهنلا نيوكتلا مرع

تماق **:قظحالم** قيلمع قتمتأ يف قدعاسملل ASA ىلإ PIX نم ليحرتلا قادأ رادصإب Cisco تماق **:قظحالم** عجار PIX. جمانرب ليزنت عقوم نم قادألا هذه ليزنت نكمي .قديدجلا ASA قزمجأ ىلإ ليحرتلا عجار ASA <u>قلدعملا نامألا قزمجاً ىل</u>ا PIX <u>500 Series Security Appliance تامألا انمج نيوكت ليحرت</u> <u>Series</u> يام عليا نام علي المركل انم تام علي الم

# ةيساسألا تابلطتملا

#### جماربلاو ةزهجألا تابلطتم

.0. رادصإلا ىلإ 535، 515e، 525، 535 PIX قيقرت كنكمي

رادصإ وأ 6.2 رادصإلاا PIX ليغشتب Cisco يصوت ،7.x رادصإلاا ىلا ةيقرتلاا ةيلمع عدب لبق ةيبلت بجي ،كلذ ىلا ةفاضإلاب .حيحص لكشب يلاحلا نيوكتلا ليوحت نمضي اذهو .ثددأ (RAM) يئاوشعلا لوصولا ةركاذ تابلطتم نم ىندألا دحلل هذه ةزهجألاا تابلطتم

| PIX زارط         | رولا ةركاذ تابلطتم | RAM يئاوشعلا لوص                          |
|------------------|--------------------|-------------------------------------------|
|                  | (R) ديقم           | (FO) طقف لشفلا زواجت / (UNrestricted (UR) |
| PIX-515          | *تياباجيم 64       | ً *تياباجيم 128                           |
| <b>PIX-515 E</b> | *تياباجيم 64       | *تياباجيم 128                             |
| PIX-525          | تياباجيّم 128      | تياباجيم 256                              |
| PIX-535          | تيَّابِاجِيمَ 512  | تياباجيغ 1                                |

رمألاا رادصإب مق show version ايلاح تبثملا (RAM) يئاوشعل لوصول اقركاذ رادقم ديدحتل RAM رمأل رادص بمق ىلع PIX.

:اضيأ ةركاذلا ةيقرت 5156 و PIX 515 جمارب تايقرت بلطتت دق **:ةظحالم** 

- ةركاذ ىلإ تياباجيم 32 ةعس ةركاذو ةديقم صيخارت مەيدل نيذلا صاخشألا ةيقرت بجي تياباجيم 64 ةعس.
- َىلِإ تياباجيم 64 ةعس ةركاذو ةديقم ريغ صيخارت مەيدل نيذلا صاخشألاا ةيقرت بجي تياباجيم 128 ةعس ةركاذ.

ةزهجألا هذه ىلع ةركاذلا ةيقرتل اهيلإ جاتحت يتلا ءازجألا ماقرأل لودجلا اذه عجار.

| يلاحلا زامجلا نيوكت           |                                 | ةيقرتال لح                          |                                  |
|-------------------------------|---------------------------------|-------------------------------------|----------------------------------|
| لمعلا ةصنم صيخرت              | لبق) ةركاذلا يلامجإ<br>(قىقرتلا | ءزجلا مقر                           | دعب) ةركاذلا يلامجإ<br>(ةىقرتلاً |
| (R) ديقم (R) ديقم<br>ديقم ريغ | تياباجيم 32<br>تياباجيم 32      | PIX-515-MEM-32=<br>PIX-515-MEM-128= | تياُباًجيم 64<br>تياباجيم 128 -  |
| طوف لشفلا زواجت<br>(FO)       | تياباجيم 64                     | PIX-515-MEM-128=                    | تياباجيم 128 -                   |

.PIX ىلع تبثملا صيخرتلا ىلع ءزجلا مقر دمتعي **:ةظحالم** 

يوديلا لمعلا ضعب بلطتتو ةمات ةسالسب جماربلا نم 7.x ىلإ 6.x رادصإلا ةيقرت متت، عدبلا لبق تاوطخلا هذه لامكإ بجي نكلو:

- هذه دعت مل .كيدل يلاحلا نيوكتلا يف **قيبطت/ةرداص** وأ **قانق** رماوأ دوجو مدع نم دكأت .1 <u>لوحم</u> ةادأ مدختسأ .اهتلازاب ةيقرتلا ةيلمع موقتو 7.x رادصإلا يف ةموعدم رماوألا .قيقرتلا لواحت نأ لبق لوصولا مئاوق ىلإ رماوألا هذه ليوحتل <u>تاونقلا</u>
- ال .(PPTP) ةطقَّنَّلُل يقفُّنلا لاصَّتالاً لوكُوتُوربَّ تالاصَّتا يهني ال PIX نأ نم دكأت .2 الالمان عامن المان عام عامي المان عام المان المان المان المان المان المان المان المان المان المان المان المان ال
- .ةيقرتلا ةيلمع عدب لبق PIX ىلع VPN تالاصتال ةيمّقر تاداهش يأ خسنا .3
- 4. ةريغملاو ةديدجلا رماوألاب ةيارد ىلع كنأ نم دكأتلل تادنتسملا هذه أرقا يتلاو ،هيلإ ةيقرتلل ططخت يذلا جمانربلا رادصإب ةصاخلا رادصإلا تاظحالم:قلمهملاو Cisco نم PIX نامأ زاهج رادصإ تاظحالم" يف اهيلع روثعلا نكمي <u>7.0 رادصإلا Cisco PIX جمانرب ىلا قيقرتلاب نوموقي نيذلا 6.3 و 6.2 PIX</u>
- نأ نم مغرلا ىلعو .لمعلا نع فقوتلا تقو ءانثأ ليحرتلا ةيلمع ءارجإل طيطختلاب مق .5 نامألا زامج ةيقرت نأ الإ ،ةطيسب نيتوطخ نم ةنوكم ةيلمع نع ةرابع ليحرتلا ةيلمع لمعلا نع فقوتلا تقو ضعب بلطتيو اريبك اريغت دعي 7.x رادصإلا ىلإ PIX
- 6. طوف <u>نولچسملا ءالمعلا</u>) <u>Cisco تاليزنت</u> نم 7.x جمانرب ليزنتب مق.

#### ةمدختسملا تانوكملا

ةيلاتلا ةيداملا تانوكملاو جماربلا تارادصإ ىلإ دنتسملا اذه يف ةدراولا تامولعملا دنتست:

- نامألا ةزەجأ ASA 5500 Series Security Appliances
- 535 و 525 و 515E و PIX 515 نامأ زامج •
- 7.0 و 6.3 تارادصإلا PIX جمانرب •

ةصاخ ةيلمعم ةئيب يف ةدوجوملا ةزهجألاا نم دنتسملا اذه يف ةدراولا تامولعملا ءاشنإ مت. تناك اذإ .(يضارتفا) حوسمم نيوكتب دنتسملا اذه يف ةمدختسُملا ةزهجألا عيمج تأدب رماً يأل لمتحملا ريثأتلل كمهف نم دكأتف ،ةرشابم كتكبش.

### تاحالطصالا

<u>تاحالطصا لوح تامولعملا نم ديزم ىلع لوصحلل ةينقتلا Cisco تاحيملت تاحالطصا عجار</u> <u>تادنتسملا</u>

# يوديلا نيوكتلا ليوحت

لالخ نم لاقتنالل صوصن ررحم مادختسإ كنكمي ،يوديلا ليوحتلا ةيلمع مادختساب ASA. رماوأ ىلإ PIX ب ةصاخلا رماوألا ليوحتو رطس ىلٍ رطس كب صاخلا نيوكتلا

ةيلمع يف مكحتلا نم ردق ربكأ ASA نيوكت ىلإ PIX نيوكتل يوديلا ليوحتلا كحنمي كيلع بجي ناك اذإ ديج لكشب اهسايق متي الو تقولا ةيلمعلا كلهتست ،كلذ عمو .ليوحتلا دحاو ليوحت نم رثكأ ءارجإ.

ASA: ىلإ PIX نم ليحرتلل ثالثلا تاوطخلا هذه لامكإ بجي

- .x. ىلإ PIX جمانرب رادصإ ةيقرت .1
- 2. قيسنت ىلإ Cisco ASA قيسنت ىلإ Cisco PIX Software 7.0 جمانرب نم ةەجاولا ءامسأ ليوحت
- 3. ىلإ Cisco ASA 5500 يلإ Cisco ASA 5500 جمانربلا نيوكت خسنا

### 7.x ىلإ PIX جمانرب رادصإ ةيقرت

:ةيلاتلا تاوطخلا لمكأ ،ةيلعفلا ةيقرتلا ةيلمع عدب لبق

- فلم يف يلاحلا PIX نيوكت ظفحل write net وأ show running-config رمألاا رادصإب مق .1 مداخ وأ يصن TFTP.
- يئاوشعلا لوصولا ةركاذ لثم ،تابلطتملا نم ققحتلل show version رمألا رادصإب مق .2 نم مدقأ رادصإ ىلإ عوجرلل تجتحا اذإ .يصن فلم ىلإ رمألا اذه تاجرخم ظفحا ،اضيأ .(RAM) يلصألا طيشنتلا حاتفم ىلإ جاتحت نأ لمتحملا نمف ،زمرلا.

ططخت تنك اذا وأ 4.2 نم مدقأ (BIOS) يساسأ لاخدا جارخا ماظن رادصا ىلع يوتحي PIX ناك اذا يف ةيقرتلا ءارجا لامكا كيلع بجيف ،لعفلاب تبثم PDM عم 535 PIX وأ 155 PIX ةيقرتل ةداعاب مق ،BIOS رادصا ضرعل .**tftp flash نم خسنلا** ةقيرط مادختسا نم الدب ةبقارملا عضو .ديهمتلا دنع لئاسرلا أرقا ،مكحت ةدحو لبك ليصوت عمو ،PIX ليغشت

:لثم ،ةلااسر يف BIOS رادصإ درس متي

Rebooting....

CISCO SYSTEMS PIX FIREWALL Embedded BIOS Version 4.3.207 01/02/02 16:12:22.73 Compiled by morlee 64 MB RAM

ليوجتلا نع جتني .ةيقرتلا ءانثأ 7.x رماوأ ىلإ ايئاقلت 6.x رماوأ ليوجت متي **:ةظحالم** دعب نيوكتلا تارييغت ةعجارم ىلإ جاتحت .كب صاخلا نيوكتلا يف رييغت رماوألل يئاقلتلا يف نيوكتلا ظفحا ،مث .ةيضرم ةيئاقلتلا تارييغتلا نأ نم ققحتلل 7.x جمانرب ديهمت ةرملا يف ىرخأ ةرم نيوكتلا ليوحتب ماظنلا مايق مدع نامضل (ةتقؤملا ةركاذلا) Flash قركاذ اتلا

رادصإب صرقلل ةدعاسملا ةادألا مادختسإ مدع مەملا نم ،7.x ىلإ ماظنلا ةيقرت دعب **:ةظحالم** بلطتتو 7.x جمانربلا ةروص دسفت اەنأ ثيح ،رورملا ةملك دادرتسإ لثم ،6.x np جمانربلا نيوكتلا دقف يف ببستي نأ نكمي امك .ةشاشلا عضو نم ماظنلا ليغشت ةداعإ كنم .قيساسألا تامولعملاو نامألا ةاونو قباسلا

#### copy tftp flash رمألا مادختساب PIX نامأ زامج ةيقرت

رمألا مادختساب PIX ةيقرتل تاوطخلا هذه لمكأ copy tftp flash.

- رذجلا ليلدلا يلإ ،PIX701.bin ،لاثملا ليبس يلع ،PIX زامجل ةيئانثلا ةروصلا خسنا .1 مداخل TFTP.
- 2. رمألا ا مجوم نم enable ، رمألا ا مجوم نم copy tftp flash. pixfirewall>enable Password:

pixfirewall#copy tftp flash

3. مداخب صاخل IP مداخب صاخل TFTP. Address or name of remote host [0.0.0.0]? ا**تيئانثلا.** Source file name [cdisk]?

- 5. معن بتكا ،TFTP ةخسن ليغشتب كتبلاطم متت امدنع. copying tftp://172.18.173.123/pix701.bin to flash:image [yes|no|again]?**yes**
- ة مداخ نم نآلاا ةروصلا خسن متي .6 TFTP مداخ نم نآلاا ةروصلا خسن متي .6 متيو ،Flash يف ةميدقلا ةيئانثلا ةروصلا حسم متيو ،حاجن وه لقنلا نأ ىلإ ريشتو اهتيبثتو قديدجلا قروصلا قباتك.

7. قديدجلا قروصلا ديەمتل PIX زامج ليمحت دعا. pixfirewall#reload Proceed with reload? [confirm]

Rebooting....

.ةيقرتلا ةيلمع لمكي اذهو ،7.0 ةروص ديەمتب نآلا PIX موقي .8 copy tftp flash ر**مألا مادختساب PIX زامج ةيقرت - نيوكتلا ىلع لائم** 

pixfirewall#copy tftp flash Address or name of remote host [0.0.0.0]? 172.18.173.123 Source file name [cdisk]? pix701.bin copying tftp://172.18.173.123/pix701.bin to flash:image [yes no again]? yes Received 5124096 bytes Erasing current image Writing 5066808 bytes of image Image installed pixfirewall# pixfirewall#reload Proceed with reload? [confirm]

Rebooting...

CISCO SYSTEMS PIX FIREWALL Embedded BIOS Version 4.3.207 01/02/02 16:12:22.73 Compiled by morlee 128 MB RAM

PCI Device Table. Bus Dev Func VendID DevID Class Irq 00 00 00 8086 7192 Host Bridge 00 07 00 8086 7110 ISA Bridge 00 07 01 8086 7111 IDE Controller 00 07 02 8086 7112 Serial Bus 9 00 07 03 8086 7113 PCI Bridge 00 0D 00 8086 1209 Ethernet 11 00 0E 00 8086 1209 Ethernet 10 00 13 00 11D4 2F44 Unknown Device 5

Cisco Secure PIX Firewall BIOS (4.2) #0: Mon Dec 31 08:34:35 PST 2001 Platform PIX-515E System Flash=E28F128J3 @ 0xfff00000

Total NICs found: 2 mcwa i82559 Ethernet at irq 11 MAC: 0009.4360.ed44 mcwa i82559 Ethernet at irq 10 MAC: 0009.4360.ed43 BIOS Flash=am29f400b @ 0xd8000 Old file system detected. Attempting to save data in flash

!--- This output indicates that the Flash file

!--- system is formatted. The messages are normal. Initializing flashfs... flashfs[7]: Checking block 0...block number was (-27642) flashfs[7]: erasing block 0...done. flashfs[7]: Checking block 1...block number was (-30053) flashfs[7]: erasing block 1...done. flashfs[7]: Checking block 2...block number was (-1220) flashfs[7]: erasing block 2...done. flashfs[7]: Checking block 3...block number was (-22934) flashfs[7]: erasing block 3...done. flashfs[7]: Checking block 4...block number was (2502) flashfs[7]: erasing block 4...done. flashfs[7]: Checking block 5...block number was (29877) flashfs[7]: erasing block 5...done. flashfs[7]: Checking block 6...block number was (-13768) flashfs[7]: erasing block 6...done. flashfs[7]: Checking block 7...block number was (9350) flashfs[7]: erasing block 7...done. flashfs[7]: Checking block 8...block number was (-18268) flashfs[7]: erasing block 8...done. flashfs[7]: Checking block 9...block number was (7921) flashfs[7]: erasing block 9...done. flashfs[7]: Checking block 10...block number was (22821) flashfs[7]: erasing block 10...done. flashfs[7]: Checking block 11...block number was (7787) flashfs[7]: erasing block 11...done. flashfs[7]: Checking block 12...block number was (15515) flashfs[7]: erasing block 12...done. flashfs[7]: Checking block 13...block number was (20019) flashfs[7]: erasing block 13...done. flashfs[7]: Checking block 14...block number was (-25094) flashfs[7]: erasing block 14...done. flashfs[7]: Checking block 15...block number was (-7515) flashfs[7]: erasing block 15...done. flashfs[7]: Checking block 16...block number was (-10699) flashfs[7]: erasing block 16...done. flashfs[7]: Checking block 17...block number was (6652) flashfs[7]: erasing block 17...done. flashfs[7]: Checking block 18...block number was (-23640) flashfs[7]: erasing block 18...done. flashfs[7]: Checking block 19...block number was (23698) flashfs[7]: erasing block 19...done. flashfs[7]: Checking block 20...block number was (-28882) flashfs[7]: erasing block 20...done. flashfs[7]: Checking block 21...block number was (2533) flashfs[7]: erasing block 21...done. flashfs[7]: Checking block 22...block number was (-966) flashfs[7]: erasing block 22...done. flashfs[7]: Checking block 23...block number was (-22888) flashfs[7]: erasing block 23...done. flashfs[7]: Checking block 24...block number was (-9762) flashfs[7]: erasing block 24...done. flashfs[7]: Checking block 25...block number was (9747) flashfs[7]: erasing block 25...done. flashfs[7]: Checking block 26...block number was (-22855) flashfs[7]: erasing block 26...done. flashfs[7]: Checking block 27...block number was (-32551) flashfs[7]: erasing block 27...done. flashfs[7]: Checking block 28...block number was (-13355) flashfs[7]: erasing block 28...done. flashfs[7]: Checking block 29...block number was (-29894) flashfs[7]: erasing block 29...done. flashfs[7]: Checking block 30...block number was (-18595) flashfs[7]: erasing block 30...done. flashfs[7]: Checking block 31...block number was (22095) flashfs[7]: erasing block 31...done. flashfs[7]: Checking block 32...block number was (1486) flashfs[7]: erasing block 32...done. flashfs[7]: Checking block 33...block number was (13559) flashfs[7]: erasing block 33...done. flashfs[7]: Checking block 34...block number was (24215) flashfs[7]: erasing block 34...done. flashfs[7]: Checking block 35...block number was (21670) flashfs[7]: erasing block 35...done. flashfs[7]: Checking block 36...block number was (-24316) flashfs[7]: erasing block 36...done. flashfs[7]: Checking block 37...block number was (29271) flashfs[7]: erasing block 37...done. flashfs[7]: Checking block

125...block number was (0) flashfs[7]: erasing block 125...done. flashfs[7]: inconsistent sector list, fileid 7, parent\_fileid 0 flashfs[7]: inconsistent sector list, fileid 12, parent\_fileid 0 flashfs[7]: 5 files, 3 directories flashfs[7]: 0 orphaned files, 0 orphaned directories flashfs[7]: Total bytes: 16128000 flashfs[7]: Bytes used: 5128192 flashfs[7]: Bytes available: 10999808 flashfs[7]: flashfs fsck took 59 seconds. flashfs[7]: Initialization complete. Saving the configuration ! Saving a copy of old configuration as downgrade.cfg ! Saved the activation key from the flash image Saved the default firewall mode (single) to flash Saving image file as to burn loader.... Erasing sector 0...[OK] Burning sector 0...[OK] Licensed features for this platform: Maximum Physical Interfaces : 6 Maximum VLANs : 25 Inside Hosts : Unlimited Failover : Active/Active VPN-DES : Enabled VPN-3DES-AES : Enabled Cut-through Proxy : Enabled Guards : Enabled URL Filtering : Enabled Security Contexts : 2 GTP/GPRS : Disabled VPN Peers : Unlimited This platform has an Unrestricted (UR) license. Encryption hardware device : VAC (IRE2141 with 2048KB, HW:1.0, CGXROM:1.9, FW:6.5) ------CiscoSystems -----United States and local country laws governing, import, export, transfer, and use. Delivery of Cisco cryptographic products does not imply third-party authority to import, export, distribute, or use encryption. Importers, exporters, distributors and users are responsible for compliance with U.S. and local country laws. By using this product you agree to comply with applicable laws and regulations. If you are unable to comply with U.S. and local laws, return the enclosed items immediately. A summary of U.S. laws governing Cisco cryptographic products may be found at: http://www.cisco.com/wwl/export/crypto/tool/stqrg.html If you require further assistance please Legend Use, duplication, or disclosure by the Government is subject to restrictions as set forth in subparagraph (c) of the Commercial Computer Software - Restricted Rights clause at FAR sec. 52.227-19 and subparagraph (c) (1) (ii) of the Rights in Technical Data and Computer Software clause at DFARS sec. 252.227-7013. Cisco Systems, Inc. 170 West Tasman Drive San Jose, California 95134-1706 !--- These messages are printed for any deprecated commands. ERROR: This command is no longer needed. The LOCAL user database is always enabled. \*\*\* Output from config line 50, "aaa-server LOCAL protoco..." ERROR: This command is no longer needed. The 'floodguard' feature is always enabled. \*\*\* Output from config line 55, "floodguard enable" Cryptochecksum(unchanged): 9fa48219 950977b6 dbf6bea9 4dc97255 !--- All current fixups are converted to the new Modular Policy Framework. INFO: converting 'fixup protocol dns maximumlength 512' to MPF commands INFO: converting 'fixup protocol ftp 21' to MPF commands INFO: converting 'fixup protocol h323\_h225 1720' to MPF commands INFO: converting 'fixup protocol h323\_ras 1718-1719' to MPF commands INFO: converting 'fixup protocol http 80' to MPF commands INFO: converting 'fixup protocol netbios 137-138' to MPF commands INFO: converting 'fixup protocol rsh 514' to MPF commands INFO: converting 'fixup protocol rtsp 554' to MPF commands INFO: converting 'fixup protocol sip 5060' to MPF commands INFO: converting 'fixup protocol skinny 2000' to MPF commands INFO: converting 'fixup protocol smtp 25' to MPF commands INFO: converting 'fixup protocol sqlnet 1521' to MPF commands INFO: converting 'fixup protocol sunrpc\_udp 111' to MPF commands INFO: converting 'fixup protocol tftp 69' to MPF commands INFO: converting 'fixup protocol sip udp 5060' to MPF commands INFO: converting 'fixup protocol xdmcp 177' to MPF commands Type help or '?' for a list of available commands. pixfirewall> .x. جمانربلا رادصإ نآلا لغشي PIX ناً نم ققحتلل **show version** رمألا رادصإب مق **:ةظحالم** 

رمألا رادصإب مق ،نيوكتلا ليحرت ءانثأ تثدح ءاطخأ يأ صحفل **:ةظحالم** errors. دي موقت فأليا الام عنه عاطخال المع عنه عاطخال المعت .

ةشاشلا عضو نم PIX نامأ زاهج ةيقرت

بولسأ بردم تلخد

.PIX لا ىلع بولسأ بردم تلخد steps in order to اذه تمتأ

- لاصتالا تادادعا مادختساب PIX ىلع مكحتلا ةدحو ذفنمب مكحت ةدحو لبك ليصوت .1 مكحتلا مدعدحاو فاقيا تبلثامت البتانايب تب تادحو 8ةيناثلا يف تب 9600:ةيلاتلا قفدتلا يف
- 2. وأ BREAK مادختساب كتبلاطم متي ديهمتلا لالخ PIX. وBREAK مادختساب كتبلاطم متي ديهمتلا كالخ BREAK وأ ةقاطلا ةرود ديەمتلا قيلمع ةقاعإل ناوث رشع كيدل .(ةتقؤملا ةركاذلا) Flash ديەمت ةعطاقمل .قيداعلا
- 3. تنك اذإ.ةشاشلاا عضو لاخدإل BREAK فرح لاسراب مق وأ ESC حاتفم ىلع طغضا. كىلع طغضلا وأ ESC حاتفم ىلع طغضلا كنكميف ،Windows Hyper Terminal مدختست لوصولل يفرط مداخ لللخ نم Telnet جمانرب كيدل ناك اذإ.BREAK فرح لاسرال Ctrl+Break لوصول يفرط مداخ لالخ نم Telnet م (Control + المراج علي عنه عنها علي المراج المكحتل المحود فات مىل المراج (Ctrl+Break المراج المراج المراج المراج علي طغضلا مل المراج علي تعام علي المراج المراج المراج المراج المراج المراج المراج (Ctrl+Break المراج المراج المراح المراج المراح المراح المراج المراح المراح اللي المراح الل مراح الل مراح المراح المراح المراح المراح المراح المراح الل الم
- . ةبلاطم ةذفان رەظت .4
- .<u>ةشاشلا عضو نم PIX ةيقرت مسق</u> ىل<u>ا</u> عبات .5

#### ةشاشلا عضو نم PIX ةيقرت

بولسأ بردم نم PIX لا تنسح steps in order to اذه تمتأ.

- رذجلا ليلدلا ىلإ ،PIX701.bin ،لاثملا ليبس ىلع ،PIX زامجل ةيئانثلا ةروصلا خسنا .1 مداخل TFTP.
- لا ىل عالى الكان الله عن الما توفيك نم دكأتم ريغ تنك اذا .PIX لا ىل عالى بولسأ بردم تلخد .2 ةشاشلا عضو يف كلوخد درجمب "؟" حاتفملا مادختسإ كنكمي **:ةظحالم**.<u>قشاشلا قلاح</u> ةحاتملا تارايخلاب ةمئاق ضرعل.
- 3. دادعإلا. TFTP مداخل برقألاا ةەجاولا وأ ،TFTP مداخ ەب لصتي يذلا ةەجاولا مقر لخدأ للخادلا يف) 1 ةەجاولا وە يضارتڧالا. monitor>**interface**

ةعرسلا ىلع يئاقلتلا ضوافتلاب امئاد ةەجاولا موقت ،ةبقارملا عضو يف **:ةظحالم** مت اذإ ،كلذل .اتباث ازيمرت ةەجاولا تادادعإ زيمرت رذعتي .ەاجتالا يئانث لاسرالاو ،ەاجتالا يئانث لاسرالا/ةعرسلل تباث لكشب ەزيمرت مت لوحم يف PIX ةەجاو ليصوت زاهج نأ اضيأ ملعا .ةبقارملا عضو يف كدوجو ءانثأ يئاقلتلا ضوافتلل ەنيوكت دعأف مادختسإ كيلع بجي .ضرعلا زاهج عضو نم Gigabit Ethernet ةەجاو قئيەت عيطتسي ال PIX مادختسا كيل الدى قاي .

- 4. ةثلاثلا ةوطخلا يف ددحملا نراقلاب صاخلا IP ناونع لخدأ. monitor>address
- 5. مداخب صاخلا IP مداخب صاحل TFTP. monitor>**server**

- 6. (يرايتخإ) 6. همجاو نكت مل اذإ ةرابع ناونع دوجو مزلي .كتباوب صاخلا مداخب ةصاخلا اهسفن ةكبشلا ىلع قدوجوم monitor>gateway
- 7. أروص فلم مسا وه اذه .هليمحت ديرت يذلا TFTP مداخ ىلع فلملا مسا لخدأ ةيئانثلا. monitor>**file**
- تارابتخإ تلشف اذإ.IP لاصتا نم ققحتلل TFTP مداخ ىلإ PIX نم لاصتالا رابتخإ متي .8 صاخلا IP ناونعو TFTP مداخو PIX قهجاوب صاخلا IP ناونعو تالبكلا نم ققحتف ،لاصتالا ما ناوبارا لبق لاصتالاتات الابتخإ ججنت نأ بجي .(رمألا مزل اذإ) قباوبلاب monitor>ging
- 9. ليزنت عدبل TFTP ليزنت عدبل TFTP. monitor>tftp
- اهليمحتو (RAM) يئاوشعلا لوصولا ةركاذ يل قروصلا ليزنتب PIX موقى .10 صاخلا يلاحلا نيوكتلا عم تافلملا ماظن ليوجت متي ،ديهمتلا ةيلمع ءانثاً.ايئاقلت ىلٍ ةعباتملاو ديەمتلا دعب ەذە ريذحتلا ةلاسر ظحال .دعب ەتنت مل ،كلذ عمو .كب :11 ةوطخلا \*\*\*\*\* \* \* \* \* \*\*\* WARNING \*\*\* WARNING \*\*\* WARNING \*\*\* WARNING \*\*\* \* \* \* \* \* \* \* \* \* \* ----> Current image running from RAM only! <----\* \* \* \* \* \* When the PIX was upgraded in Monitor mode the boot image was not \* \* \* \* written to Flash. Please issue "copy tftp: flash:" to load and \* \* save a bootable image to Flash. Failure to do so will result in \* \* \* \* \* \* \* \* a boot loop the next time the PIX is reloaded. \* \* \* \* \*\*\*\*\*

مادختسإ ربع ةروصلا خسن ةيفيك لوح ةيليصفت تاداشرا ىلع لوصحلل **:ةظحالم** 

رمألاا <u>copy tftp flash رمألاا م</u>سق <u>مادختساب PIX نامأ زاهج ةيقرت</u> عجار copy tftp flash، رمألاا

لا عم نوكي ةروصلا تخسن نإ ام .12 **لاتم**.لماك ةيلمع ني سرحتلا ،رمأ **قرب copy tftp لا** عم نوكي قروصلا تخسن نإ ام .12 **ضرعلا زامج عضو نم PIX نامأ زامج ةيقرت - ليكشت** monitor>**interface** 1

0: i8255X @ PCI(bus:0 dev:13 irg:10) 1: i8255X @ PCI(bus:0 dev:14 irq:7 ) 2: i8255X @ PCI(bus:1 dev:0 irq:11) 3: i8255X @ PCI(bus:1 dev:1 irq:11) 4: i8255X @ PCI(bus:1 dev:2 irq:11) 5: i8255X @ PCI(bus:1 dev:3 irq:11) Using 1: i82559 @ PCI(bus:0 dev:14 irq:7 ), MAC: 0050.54ff.4d81 monitor>address 10.1.1.2 address 10.1.1.2 monitor>server 172.18.173.123 server 172.18.173.123 monitor>gateway 10.1.1.1 gateway 10.1.1.1 monitor>file pix701.bin file pix701.bin monitor>ping 172.18.173.123 Sending 5, 100-byte 0xa014 ICMP Echoes to 172.18.173.123, timeout is 4 seconds: 11111 Success rate is 100 percent (5/5) monitor>tftp tftp pix701.bin@172.18.173.123..... Received 5124096 bytes Cisco PIX Security Appliance admin loader (3.0) #0: Mon Mar 7 17:39:03 PST 2005 128MB RAM Total NICs found: 6 mcwa i82559 Ethernet at irq 10 MAC: 0050.54ff.4d80 mcwa i82559 Ethernet at irq 7 MAC: 0050.54ff.4d81 mcwa i82558 Ethernet at irq 11 MAC: 00e0.b600.2014 mcwa i82558 Ethernet at irq 11 MAC: 00e0.b600.2015 mcwa i82558 Ethernet at irq 11 MAC: 00e0.b600.2016 mcwa i82558 Ethernet at irg 11 MAC: 00e0.b600.2017 BIOS Flash=AT29C257 @ 0xfffd8000 Old file system detected. Attempting to save data in flash !--- This output indicates that the Flash file !--- system is formatted. The messages are normal. Initializing flashfs... flashfs[7]: Checking block 0...block number was (-10627) flashfs[7]: erasing block 0...done. flashfs[7]: Checking block 1...block number was (-14252) flashfs[7]: erasing block 1...done. flashfs[7]: Checking block 2...block number was (-15586) flashfs[7]: erasing block 2...done. flashfs[7]: Checking block 3...block number was (5589) flashfs[7]: erasing block 3...done. flashfs[7]: Checking block 4...block number was (4680) flashfs[7]: erasing block 4...done. flashfs[7]: Checking block 5...block number was (-21657) flashfs[7]: erasing block 5...done. flashfs[7]: Checking block 6...block number was (-28397) flashfs[7]: erasing block 6...done. flashfs[7]: Checking block 7...block number was (2198) flashfs[7]: erasing block 7...done. flashfs[7]: Checking block 8...block number was (-26577) flashfs[7]: erasing block 8...done. flashfs[7]: Checking block 9...block number was (30139) flashfs[7]: erasing block 9...done. flashfs[7]: Checking block 10...block number was (-17027) flashfs[7]: erasing block 10...done. flashfs[7]: Checking block 11...block number was (-2608) flashfs[7]: erasing block 11...done. flashfs[7]: Checking block 12...block number was (18180) flashfs[7]: erasing block 12...done. flashfs[7]: Checking block 13...block number was (0) flashfs[7]: erasing block 13...done. flashfs[7]: Checking block 14...block number was (29271) flashfs[7]: erasing block 14...done. flashfs[7]: Checking block 15...block number was (0) flashfs[7]: erasing block 15...done. flashfs[7]: Checking block 61...block number was (0) flashfs[7]: erasing block 61...done. flashfs[7]: inconsistent sector list, fileid 9, parent\_fileid 0 flashfs[7]: inconsistent sector list,

```
fileid 10, parent_fileid 0 flashfs[7]: 9 files, 3 directories flashfs[7]: 0 orphaned
files, 0 orphaned directories flashfs[7]: Total bytes: 15998976 flashfs[7]: Bytes used:
10240 flashfs[7]: Bytes available: 15988736 flashfs[7]: flashfs fsck took 58 seconds.
flashfs[7]: Initialization complete. Saving the datafile ! Saving a copy of old datafile
for downgrade ! Saving the configuration ! Saving a copy of old configuration as
downgrade.cfg ! Saved the activation key from the flash image Saved the default firewall
mode (single) to flash The version of image file in flash is not bootable in the current
version of software. Use the downgrade command first to boot older version of software.
The file is being saved as image_old.bin anyway.
Need to burn loader....
Erasing sector 0...[OK]
Burning sector 0...[OK]
Erasing sector 64...[OK]
Burning sector 64...[OK]
Licensed features for this platform:
Maximum Physical Interfaces : 6
Maximum VLANs
                       : 25
Inside Hosts
                       : Unlimited
                       : Active/Active
Failover
VPN-DES
                        : Enabled
VPN-3DES-AES
VPN-3DES-AES
Cut-through Proxy
                        : Enabled
                       : Enabled
Guards
                       : Enabled
URL Filtering
                       : Enabled
Security Contexts
                       : 2
                       : Disabled
GTP/GPRS
VPN Peers
                        : Unlimited
This platform has an Unrestricted (UR) license.
Encryption hardware device : VAC+ (Crypto5823 revision 0x1)
 _____
                            .:||| | |||:..:||| | |||:.
                       Cisco Systems
                                             _____
Cisco PIX Security Appliance Software Version 7.0(1)
 This product contains cryptographic features and is
 subject to United States and local country laws
 governing, import, export, transfer, and use.
 Delivery of Cisco cryptographic products does not
 imply third-party authority to import, export,
 distribute, or use encryption. Importers, exporters,
 distributors and users are responsible for compliance
 with U.S. and local country laws. By using this
 product you agree to comply with applicable laws and
 regulations. If you are unable to comply with U.S.
 and local laws, return the enclosed items immediately.
 A summary of U.S. laws governing Cisco cryptographic
 products may be found at:
 http://www.cisco.com/wwl/export/crypto/tool/stqrg.html
 If you require further assistance please contact us by
 sending email to export@cisco.com.
```

Copyright (c) 1996-2005 by Cisco Systems, Inc.

Restricted Rights Legend

Use, duplication, or disclosure by the Government is subject to restrictions as set forth in subparagraph (c) of the Commercial Computer Software - Restricted Rights clause at FAR sec. 52.227-19 and subparagraph (c) (1) (ii) of the Rights in Technical Data and Computer Software clause at DFARS sec. 252.227-7013.

> Cisco Systems, Inc. 170 West Tasman Drive San Jose, California 95134-1706

!--- These messages are printed for any deprecated commands. .ERROR: This command is no longer needed. The LOCAL user database is always enabled. \*\*\* Output from config line 71, "aaa-server LOCAL protoco..." ERROR: This command is no longer needed. The 'floodguard' feature is always enabled. \*\*\* Output from config line 76, "floodguard enable" Cryptochecksum(unchanged): 8c224e32 c17352ad 6f2586c4 6ed92303 !--- All current fixups are converted to the

!--- new Modular Policy Framework. INFO: converting 'fixup protocol dns maximum-length
512' to MPF commands INFO: converting 'fixup protocol ftp 21' to MPF commands INFO:
converting 'fixup protocol h323\_h225 1720' to MPF commands INFO: converting 'fixup
protocol h323\_ras 1718-1719' to MPF commands INFO: converting 'fixup protocol http 80' to
MPF commands INFO: converting 'fixup protocol ils 389' to MPF commands INFO: converting
'fixup protocol netbios 137-138' to MPF commands INFO: converting 'fixup protocol rsh 514'
to MPF commands INFO: converting 'fixup protocol rtsp 554' to MPF commands INFO:
converting 'fixup protocol sip 5060' to MPF commands INFO: converting 'fixup protocol
skinny 2000' to MPF commands INFO: converting 'fixup protocol smtp 25' to MPF commands
INFO: converting 'fixup protocol sqlnet 1521' to MPF commands INFO: converting 'fixup
protocol sunrpc\_udp 111' to MPF commands INFO: converting 'fixup protocol tftp 69' to MPF
commands INFO: converting 'fixup protocol sip udp 5060' to MPF commands INFO: converting 'fixup
protocol sunrpc\_udp 177' to MPF commands

pixfirewall#
pixfirewall#copy tftp flash

Address or name of remote host []? 172.18.173.123

Source filename []? pix701.bin

Destination filename [pix701.bin]?

#### Cisco ASA قيسنت ىلإ Cisco PIX Software 7.0 جمانرب نم ةەجاولا ءامسأ ليوحت

جمانربلا ىلإ دنتسملا نيوكتلا ريرحت يف ةيلمعلا يف ةيلاتلا ةوطخلا لشمتت Cisco PIX جمانربلا ىل Software 7.0 لاصتا نود اثيدح لوحملا.

ىل المجاحب تن أف ،Cisco PIX نام أ ةزهج أ نع فلتخت Cisco ASA قهجاو ةيمست ةيقافت إن أ امب نام أ زاهج ىل إ هليمحت/هخسن لبق Cisco PIX نيوكت ىلع تارييغت ءارج Cisco PIX نام أ زاهج ىل إ مليمحت/هخسن لبق Security Appliance.

لايكشت الماي العامي العامي العامي الماي الماي الماي الماي الماي الماي الماي الماي الماي الماي الماي الماي الماي

1. تنرتنإلاب لاصتا نود PIX Software 7.0 جمانرب ىلع مئاقلا دىدجلا نيوكتلا خسنا. نم نيوكتلا خسن وأ TFTP/FTP مداخ ىلإ نيوكتلا ليمحتب مق ،ءارجإلاا اذهب مايقلل قدحو نم ،TFTP/FTP مداخ ىلإ PIX نيوكت ليمحتل.صوصن ررحم ىلإ مكحت قدحو لمع قسلج قدحو نم ،TFTP/FTP مداخ ىليا عنها بيمان اليمحتل. مداخ يليا مق ،مكحتلا مr

copy startupâ^'config ftp://n.n.n.n/PIX7cfg.txt

2. مرداخ ىل حايا ماي الماي مى الماي الماي الماي الماي الماي الماي الماي الماي الماي الماي الماي الماي الماي الم الماي الماي الماي الماي الماي الماي الماي الماي الماي الماي الماي الماي الماي الماي الماي الماي الماي الماي الم الماي الماي الماي الماي الماي الماي الماي الماي الماي الماي الماي الماي الماي الماي الماي الماي الماي الماي الم الماي الماي الماي الماي الماي الماي الماي الماي الماي الماي الماي الماي الماي الماي الماي الماي الماي الماي الم الماي الماي الماي الماي الماي الماي الماي الماي الماي الماي الماي الماي الماي الماي الماي الماي الماي الماي الم الماي الماي الماي الماي الماي الماي الماي الماي الماي الماي الماي الماي الماي الماي الماي الماي الماي الماي الم الماي الماي الماي الماي الماي الماي الماي الماي الماي الماي الماي الماي الماي الماي الماي الماي الماي الماي الم الماي الماي الماي الماي الماي الماي الماي الماي الماي الماي الماي الماي الماي الماي الماي الماي الماي الماي الم الماي الماي الماي الماي الماي الماي الماي الماي الماي الماي الماي الماي الماي الماي الماي الماي الماي الماي الم الماي الماي الم الماي الماي الماي الماي الماي الماي الماي الماي الماي الماي الماي الماي الماي الماي الماي الماي الماي الماي الم الماي الماي الماي الماي الماي الماي الماي الماي الماي الماي الماي الماي الماي الماي الماي الماي الماي الماي الماي الماي الماي الماي الماي الماي الماي الماي الماي الماي الماي الماي الماي الماي الماي الماي الماي الماي الماي الماي الماي الماي الماي الماي الماي الماي الماي الماي الماي الماي ال الماي الماي الماي الماي الماي الماي الماي الماي الماي الماي الماي الماي الماي الماي الماي الماي الماي الماي الماي الماي الماي الماي الماي الماي الماي الماي الماي الماي الماي الماي الماي الماي الماي الماي الماي الماي الماي الماي الماي

Ethernet0 ==> Ethernet0/0
Ethernet1 ==> Ethernet0/1
GigabitEthernet0 ==> GigabitEthernet0/0

رم<u>اوأ رطس نيوكت ليلد</u> نم "ةەجاولا تاملعم نيوكت" مسق عجار <u>Cisco Security Appliance،</u> تامولعملا نم ديزم ىلع لوصحلل <u>7.0 رادصالا</u>.

#### ASA ىلإ PIX نم نيوكتلا خسن

ةەجاولا ءامسأ عم Cisco PIX Software 7.0 جمانرب ىلإ دنتسم نيوكت كيدل ،ةطقنلا ەذە دنع Cisco ASA 5500 قلسلس ىلإ ليمحتلا وأ خسنلل ةزەاج نوكت ثيحب اەليدعت مت يتلا Cisco PIX Software 7.0 جمانرب ىلإ دنتسملا نيوكتلا ليمحتل ناتقيرط كانە .كب ةصاخلا زاەج ىلإ Cisco ASA 5500 Series.

<u>نم ليزنت :2 ةقيرطاا</u> وأ <u>قصلاا/يودياا خسناا :1 ةقيرطاا</u> يف ةدراولا تاوطخلا لمكأ <u>TFTP/FTP</u>.

يوديلا قصللا/خسنلا :1 ةقيرطلا

الكري المحمد المالية المالية المحمد المالية المالية المالية المالية المالية المالية المالية المالية المالية الم

- 1. رمألا ردصأو مكحتلا ةدحو لالخ نم Cisco ASA 5500 ةلسلس ىلإ لوخدلا ليجستب مق clear config all جمانربل لدعملا نيوكتلا قصل لبق نيوكتلا حسمل Cisco PIX Software 7.0. Asa#config t AsA(config)#clear config all
- نأ نم دكأت **:ةظحالم**.نيوكتلا ظفحا مث ،ASA مكحت ةدحو يف ەقصلو نيوكتلا خسنا .2 رابتخالا عدب لبق قلاح يف تاەجاولا عيمج.

TFTP/FTP نم ليزنتلا :2 ةقيرطلا

مداخ نم Cisco PIX Software 7.0 جمانرب ىلإ دنتسملا نيوكتلا ليزنت يه ةيناثلا ةقيرطلا TFTP/FTP. زاهج ىلع ةرادإلا ةهجاو نيوكت كمزلي ،ةوطخلا هذهل TFTP/FTP:

```
1. يلي ام رادصإب مق ASA مكحت ةدحو نم
ASA#config t
ASA(config)#interface management 0
ASA(config)#nameif management
ASA(config)#ip add
```

(يرايتخإ: (غ**ظحالم) (**عرايتخ) (نج الم) ( ( الم)

2. نيوكت ليزنت كنكمي ،ةرادإلا ةمجاو دادعإ درجمب ASA: ها PIX نيوكت ليزنت كنكمي ،قرادإلا قمجاو دادع درجمب ASA (Config)#copy tftp://

.نيوكتلا ظفحب مق .3

#### جمانرب نم 7.x رادصإلا ىلع PIX Software جمانرب نم 6.x رادصإلا نيوكت قيبطت ASA

لوؤسم رفوت مزلي .ةيودي ةيلمع وه ديدج ASA نامأ زامج ىلإ 6.3 وأ PIX 6.2 نيوكت ليوحت ASA. نيوكت ىلإ رماوألا ةباتكو ASA ةغايص ةقباطمل PIX 6.x ةغايص ليوحتل ASA/PIX 6.3 وأ PIX 6.2 نيوكت ةنراقم نم دكأت .**access-list** رمأ لثم رماوألا ضعب قصلو صق كنكمي ليوحتل يفي الكشي من ما فالخا ثودج مدع نامضل ديدجلا ASA نيوكتب قيثو لكشب

عالمعلل) (Cisco نم رماوأل ارطس قمجاو للحم) Cisco CLI Analyzer مادختسا نكمي :قظحالم قانق وأ outbound وأ apply لثم ،قموعدملا ريغ مدقأل ارماوأل اضعب ليوحتل (طقف <u>نيل جسمل ا</u> اضارعتسا قلوحملا تانايبلا ضارعتسا مزليو .قبسانملا لوصولا قمئاق ىلإ ليصوتلا .نامألا تاسايس عم ليوحتلا قباطت نم ققحتلا يرورضلا نم .الماش

ِيدؤت .ديدج PIX زاهج ىلإ ةيقرتلا نع ديدج ASA زاهج ىلا قيقرتلا قيلمع فلتخت **:قظحالم** 

.ASA ىلع نيوكتلا ءاطخأ نم ددع ءاشنإ ىلإ PIX ةيلمع مادختساب ASA ىلإ ةيقرتلا ةلواحم

# يوديلا نيوكتلا ليوحت - امحالصإو ءاطخألا فاشكتسأ

#### ليغشتلا ةداعاٍ ةقلح يف ةقلاع زامجلا

```
قصي وه ،تدعأو ،PIX لا تنسح in order to بولسأ قرب copy tftp لا تنأ لمعتسي نأ دعب •
 :ةطوشناً reboot اذه يف
 Cisco Secure PIX Firewall BIOS (4.0) #0:
 Thu Mar 2 22:59:20 PST 2000
 Platform PIX-515
 Flash=i28F640J5 @ 0x300
 Use BREAK or ESC to interrupt flash boot.
 Use SPACE to begin flash boot immediately.
 Reading 5063168 bytes of image from flash.
 .copy tftp flash رمألاا مادختساب 4.2 نم مدقاًلا BIOS تارادصإ تاذ PIX ةزهجاً ةىقرت نكمى ال
 ."ةشاشلا عضو" ٻولسا مادختساب اەتيڧرت ٻجي ً
:ةطوشنأ reboot اذه يف قصي وه ،ديهمتلا ديعيو ،PIX 7.x لا ضكري نأ دعب •
 Rebooting
 Cisco Secure PIX Firewall BIOS (4.0) #0: Thu Mar 2 22:59:20 PST 2000
 Platform PTX-515
 Flash=i28F640J5 @ 0x300
 Use BREAK or ESC to interrupt flash boot.
 Use SPACE to begin flash boot immediately.
 Reading 115200 bytes of image from flash.
 PIX Flash Load Helper
 Initializing flashfs...
 flashfs[0]: 10 files, 4 directories
 flashfs[0]: 0 orphaned files, 0 orphaned directories
 flashfs[0]: Total bytes: 15998976
 flashfs[0]: Bytes used: 1975808
 flashfs[0]: Bytes available: 14023168
 flashfs[0]: Initialization complete.
 Unable to locate boot image configuration
 Booting first image in flash
 No bootable image in flash. Please download
 an image from a network server in the monitor mode
 Failed to find an image to boot
 دعب قرب لخاد رركي ال ةروص 7،0 لا نأ ريغ ،7،0 يلإ ٻولسأ ٻردم نم تنسح نوكي PIX نإ
 reboot يف قصتايا ب حيضي وه ،تدعأ نوكي PIX لا امدنع كالذ دعب ،7.0 لوألاا ةمزجايا
 دعب .ةشاشلاا ةلاح نم يرخأ ةرم ةروصلا ليمحتب موقت ناً يه حوضولاً ةقد.ةطوشناً
 tftp flash. خِسَن ةَقَيْرِط مادختساب ىرخأ ةرم ةروصلا خسن كيلع بجي ،ەديەمت
```

#### أطخ ةلاسر

:هذه أطخلا ةلااسر ىرتس ،**tftp flash خسن** ةقيرط مادختساب ةيقرتلا دنع

ةلكشملا هذه لحل "ةشاشلا عضو" بولسأ مادختساب ةيقرتلاب مق.

#### احيحص نيوكتلا ودبي ال

.حيحص لكشب نيوكتلا ضعب ليحرت متي ال ،7.x ىلإ 6.x نم PIX ةيقرت دعب

رمألاا جارخإ ضرعي show startup-config errors رمألا جارخإ ضرعي. اهلح لواحو ءاطخألا هذه صحفا .ىلوألاا ةرملل PIX ديەمتب موقت نأ دعب جارخإلاا اذه يف ءاطخأل.

#### FTP لثم تامدخلا ضعب لمعت ال

.ةيقرتلا دعب FTP لثم تامدخلا ضعب لمعت ال ،نايحألا ضعب يفو

تامدخلاا ىلع شيتفتلا نيكمت .ةيقرتلا دعب تامدخلا ەذەل صحفلا نيكمت متي مل وأ ةيملاعلا/ةيضارتفالا شيتفتلا ةسايس ىلإ مەتفاضاب مق ،كلذب مايقلل .ةبسانملا ةمدخلل ةلصفنم شيتفت ةسايس ءاشناب مق.

رماوأ رطس <u>نيوكت ليلد</u> نم "قيبطتلا ةقبط لوكوتورب صحف قيبطت" مسق عجار <u>Cisco رماوأ رطس نيوكت ليل Security Appliance،</u> .صحفلا تاسايس لوح تامولعملا نم ديزم ىلع لوصحلل <u>7.0 رادصالا اsecurity Appliance</u>.

# ب Cisco PIX نامألا زاهج لادبتسإ دنع تنرتنإلا ىلإ لوصولا رذعتي Cisco PIX ب Cisco PIX نامألا زاهج ل

نامألا زاهج لادبتسإ دعب تنرتنإلا ىل لوصولا ىلع ارداق نكت مل اذا مسقلا اذه مدختسأ Cisco PIX زاهجب Cisco Adaptive Security Appliance (ASA).

ةيجراخ ةهجاول IP ناونعب ةكبشلا ىلع ASA تيبثتو ةكبشلا نم PIX لصفب موقت امدنع عم قفاوتملا PIX ل **MAC ناونع** مداخلا هجومل نوكي ،**PIX ل ةيجراخلا ةهجاولا** هسفن وه نوكي يكل .ASA ىلإ ىرخأ ةرم درلا مزح لاسرا هنكمي ال ،كلذل ةجيتنو .**قيجراخلا قمجاولل IP ناونع** MAC ناونع للخدا ملعتي ىتح عبنملا هجوم ىلع **ARP** للخدا حسم كيلع بجي ،ASA لا لمعي لحت اهنإف ،ASA ب PIX لادبتسال ططخت امدنع ARP تاللخدا جارخاب تمق اذا .حيحصلا/ديدجل .هتياهن يف ASA بي الابت المحي

## ةلص تاذ تامولعم

- <u>مېدقت Cisco PIX 500 Series Security Appliances نامألا ةزەجأ</u> تادنتسملاو ينقتلا معدلا

ةمجرتاا مذه لوح

تمجرت Cisco تايان تايانق تال نم قعومجم مادختساب دنتسمل اذه Cisco تمجرت ملاعل العامي عيمج يف نيم دختسمل لمعد يوتحم ميدقت لقيرشبل و امك ققيقد نوكت نل قيل قمجرت لضفاً نأ قظعالم يجرُي .قصاخل امهتغلب Cisco ياخت .فرتحم مجرتم اممدقي يتل القيفارت عال قمجرت اعم ل احل اوه يل إ أم اد عوجرل اب يصوُتو تامجرت الاذة ققد نع اهتي لوئسم Systems الما يا إ أم الا عنه يل الان الانتيام الال الانتيال الانت الما